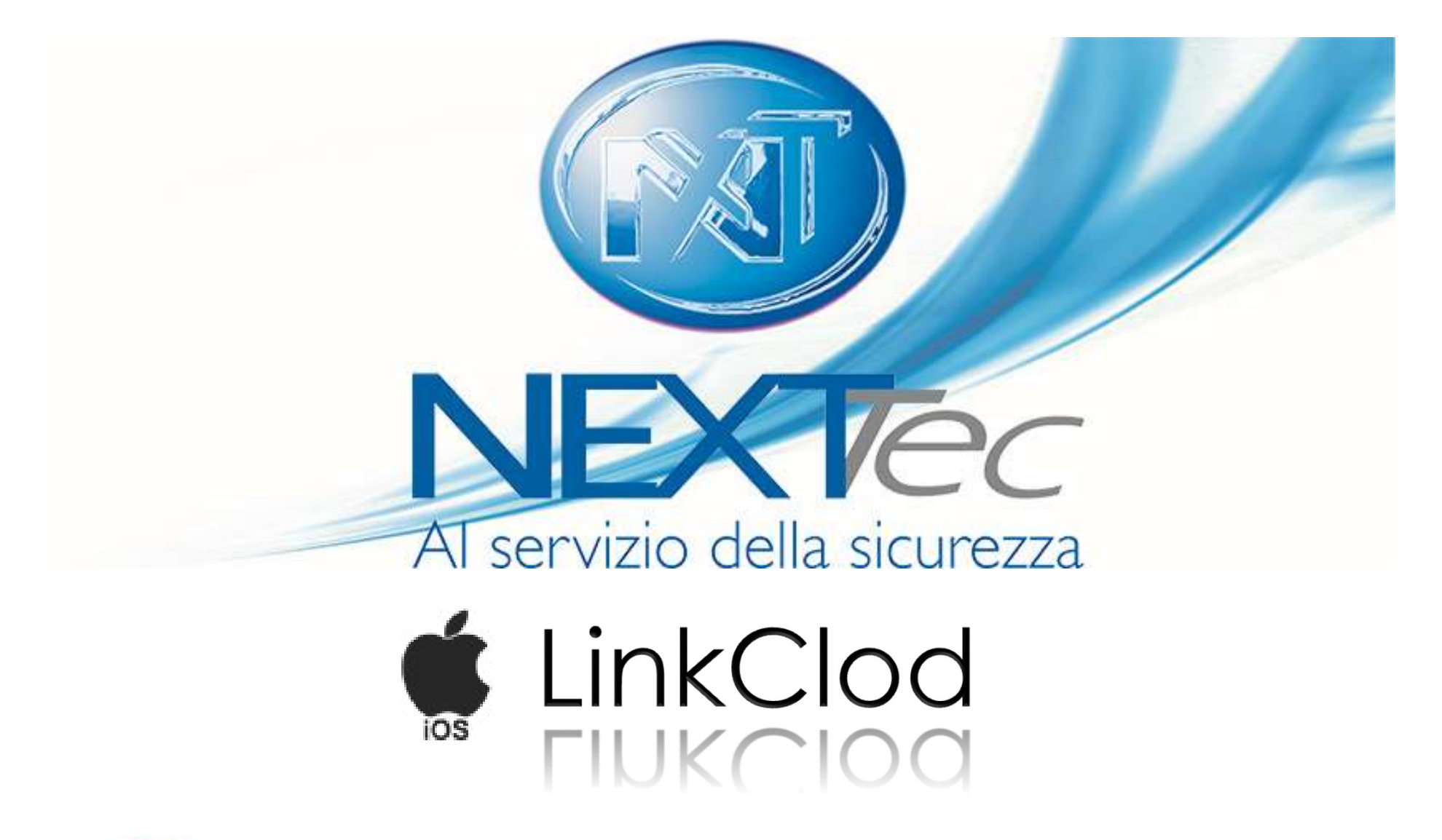

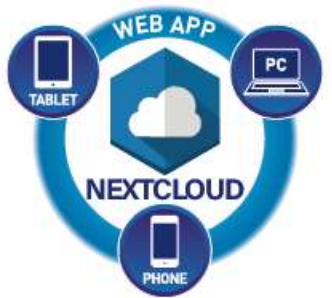

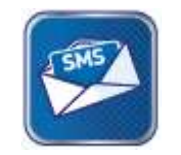

SMS Commands

**Push Notifications** 

### **USER REGISTRATION**

.... 🗢 🕩

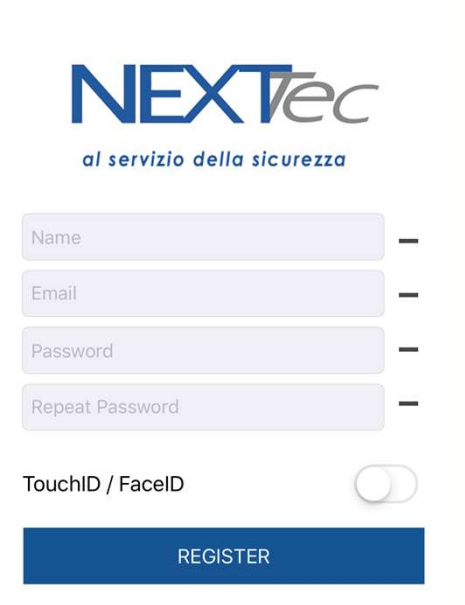

Fill the fields with your data. This registration is on the device only and is not valid for NEXTCloud.

The installer must create an account on cloud.nexttec.it to enable the user to NEXTCloud.

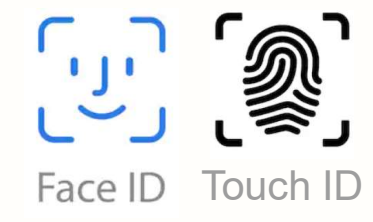

Enable Touch ID/ Face ID with the flag

## **SELECT YOUR CONTROL PANEL**

..... 🗢 🕩

...

4

erLink2 120

09:33

SELECT

Swipe to the left and choose your control panel from the list.

Press Select to Confirm.

### **CONTROL PANEL DATA \***

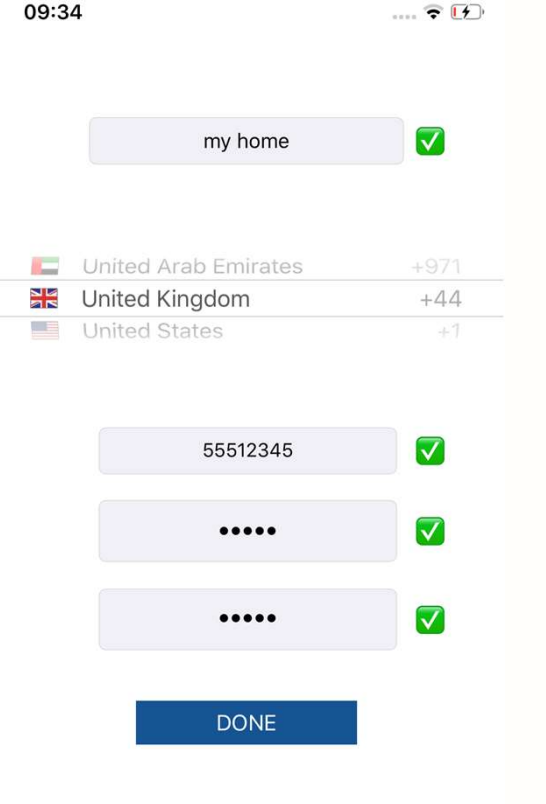

 $\leftarrow$ 

Insert a description of the control panel (es. My home)

Select your international prefix.

Enter the telephone number of the SIM on board of the control panel.

Enter the key code of the control panel (the code required to arming/disarming the system)

\*

If you haven't this data, ask them to the control panel installer or fill it with temporary data. You can change them after in the settings menu.

### **SELECT SMS TO CONTINUE**

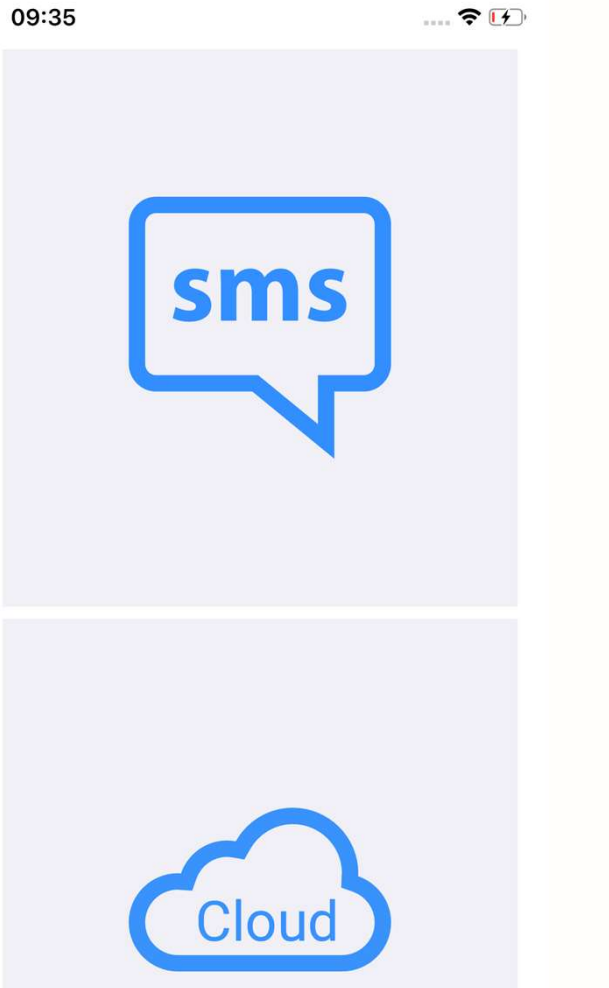

Select SMS to continue.

To access the cloud click on the icon at the bottom right on the next screen.

The NEXTCloud progressive web app will open.

The full cloud integration, with the ios native graphic interface, will be released in future updates.

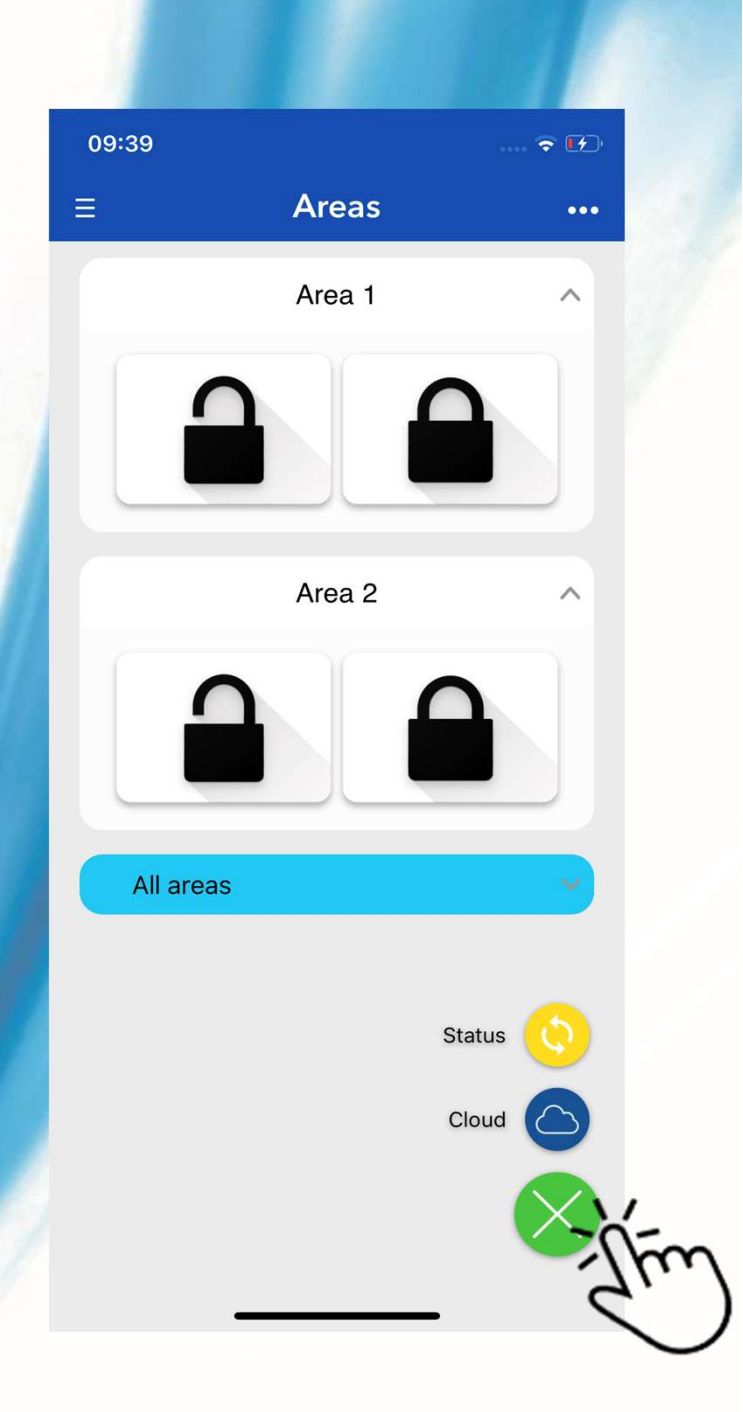

# **SMS COMMANDS AND CLOUD LINK**

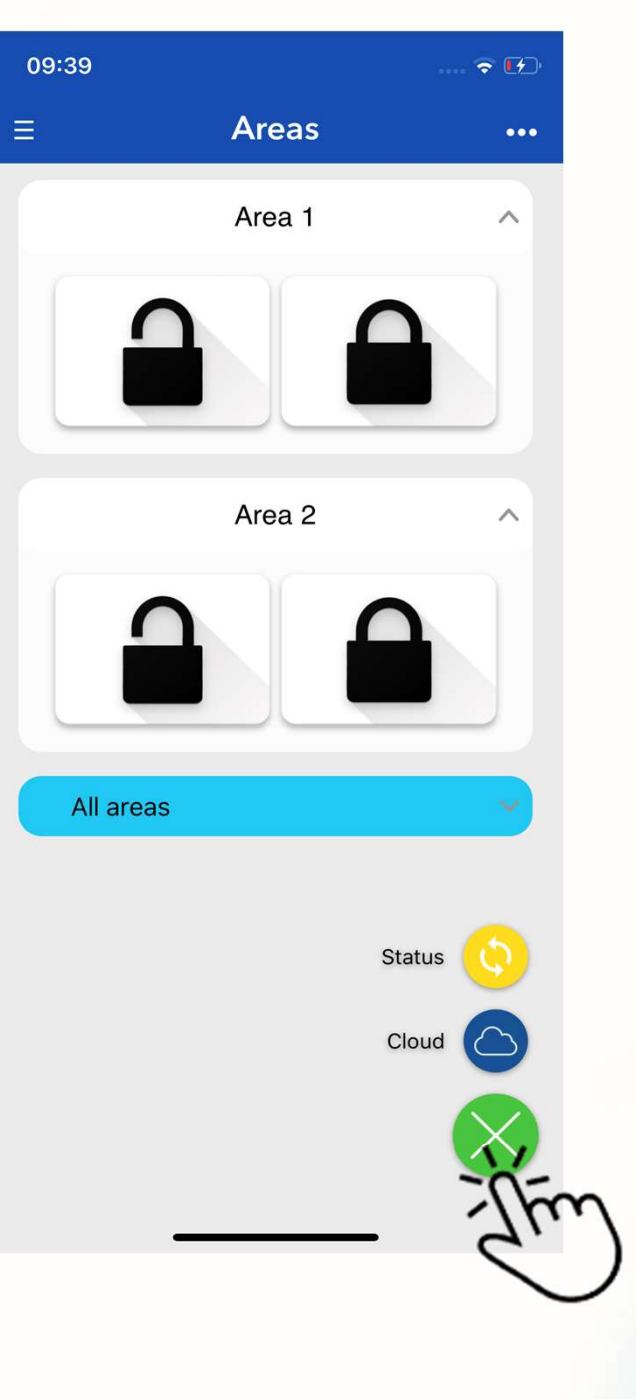

Press the Area title, the controls will appear.

Press the icons with the padlocks, the app compose an SMS.

Open padlock disarm / disable the selected Area.

Closed padlock arm / enabling the selected Area.

Status icon request the control panel status with an SMS.

Cloud icon open the NEXTCloud Web App.

(NEXTCloud full guide is available, visit cloud.nexttec.it in your preferit browser, do the login and go to the guide section to download the pdf)

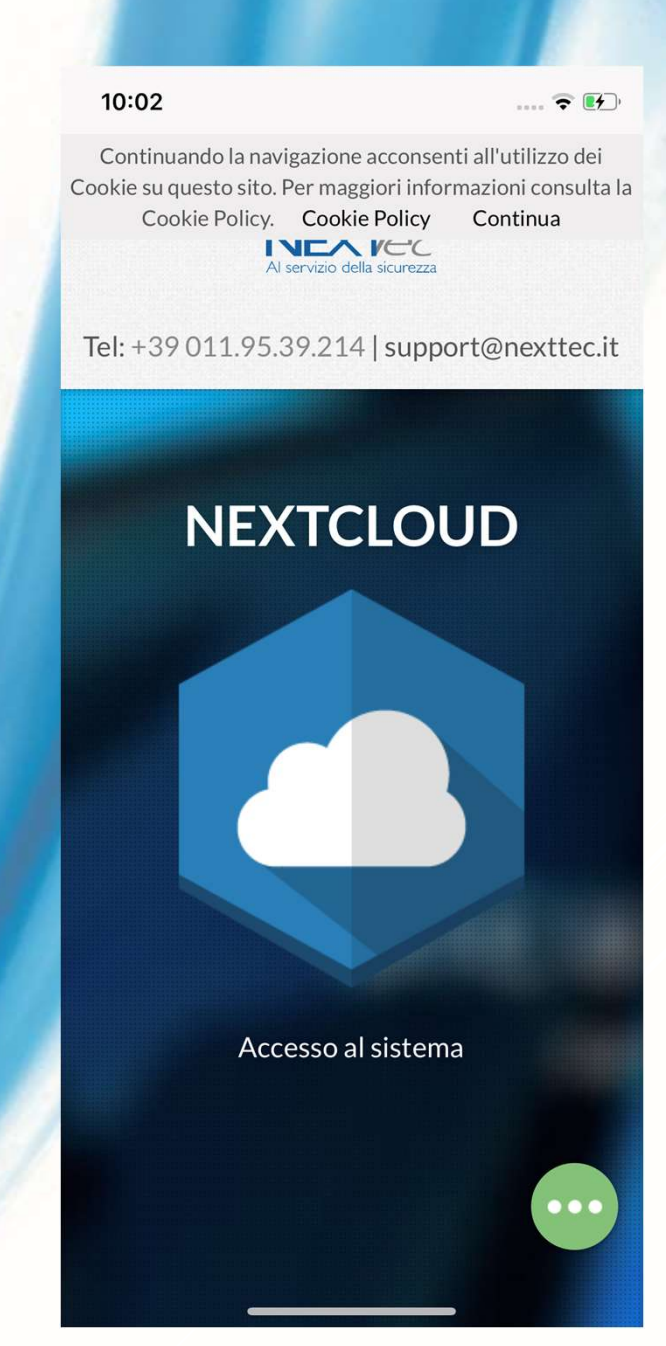

## **CLOUD COMMANDS**

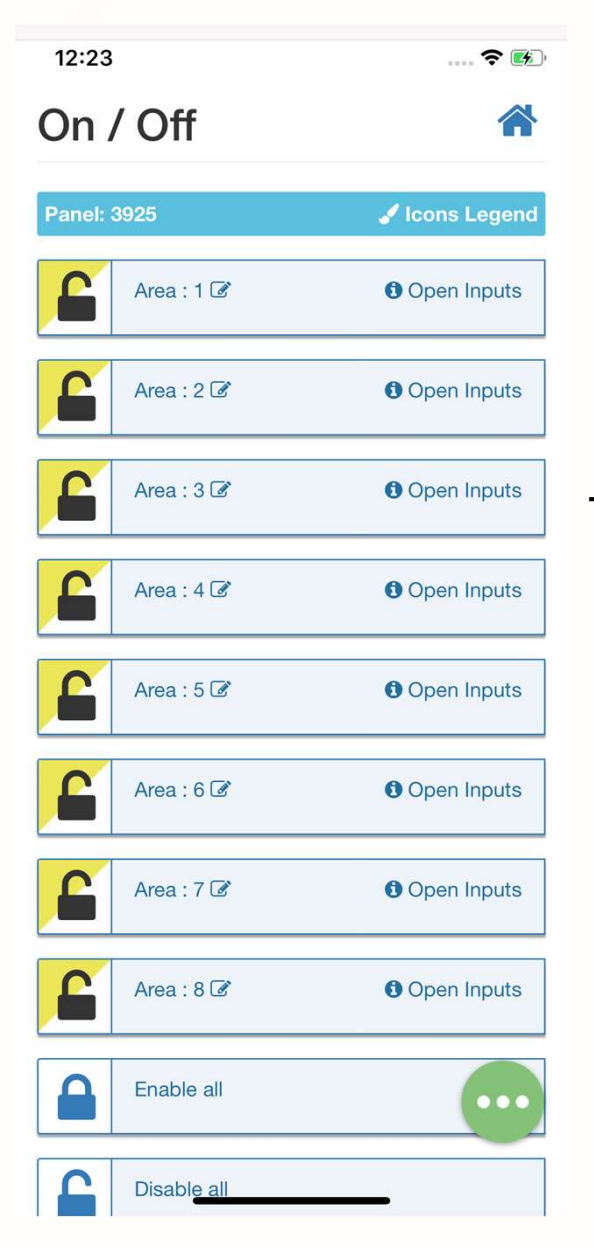

This is the NEXTCloud progressive web app interface

You must use NEXTCloud to control the system over the internet connection.

The installer must register the control panel on cloud by enabling the connection on the control panel installer menu\*. (See the NEXTCloud technical manual)

You can also access to NEXTCloud visiting https://cloud.nexttec.it

### **SIDE MENUS**

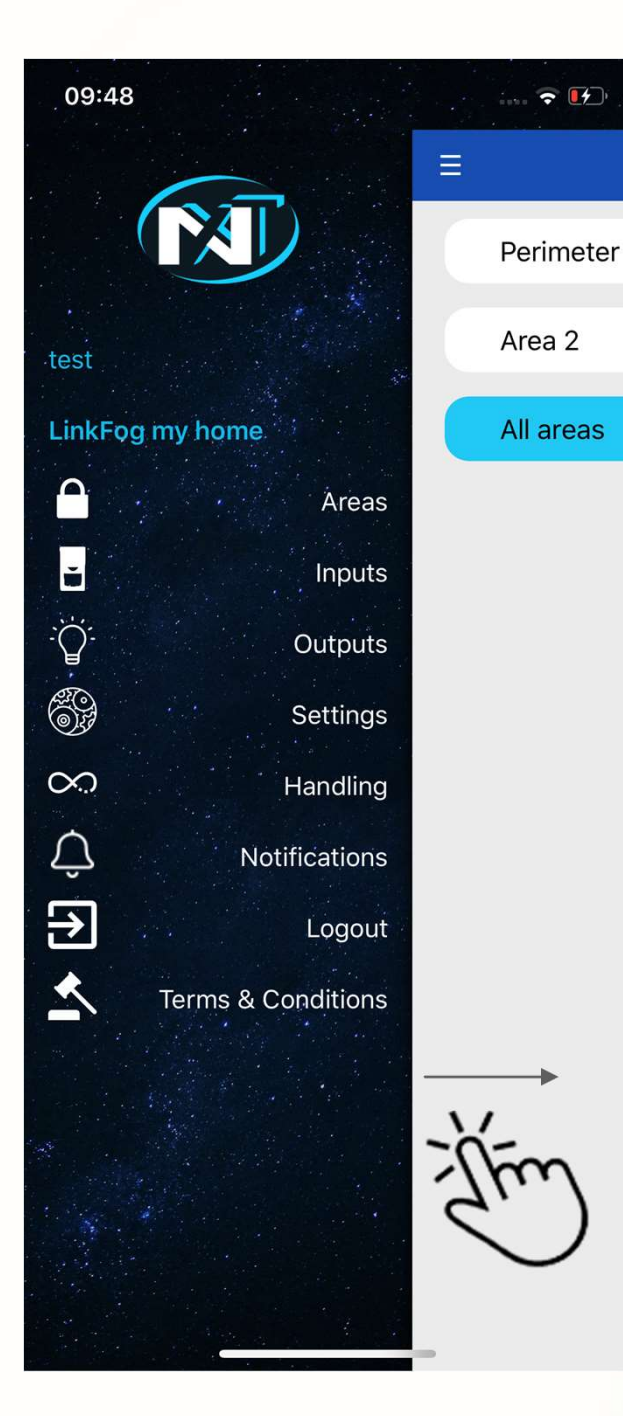

The available control panel SMS controls on the left side menu.

On the right side menu you can:

- Change the current control panel settings.
- Add/Remove a new control panel.
- Change the current control panel with another configurated.

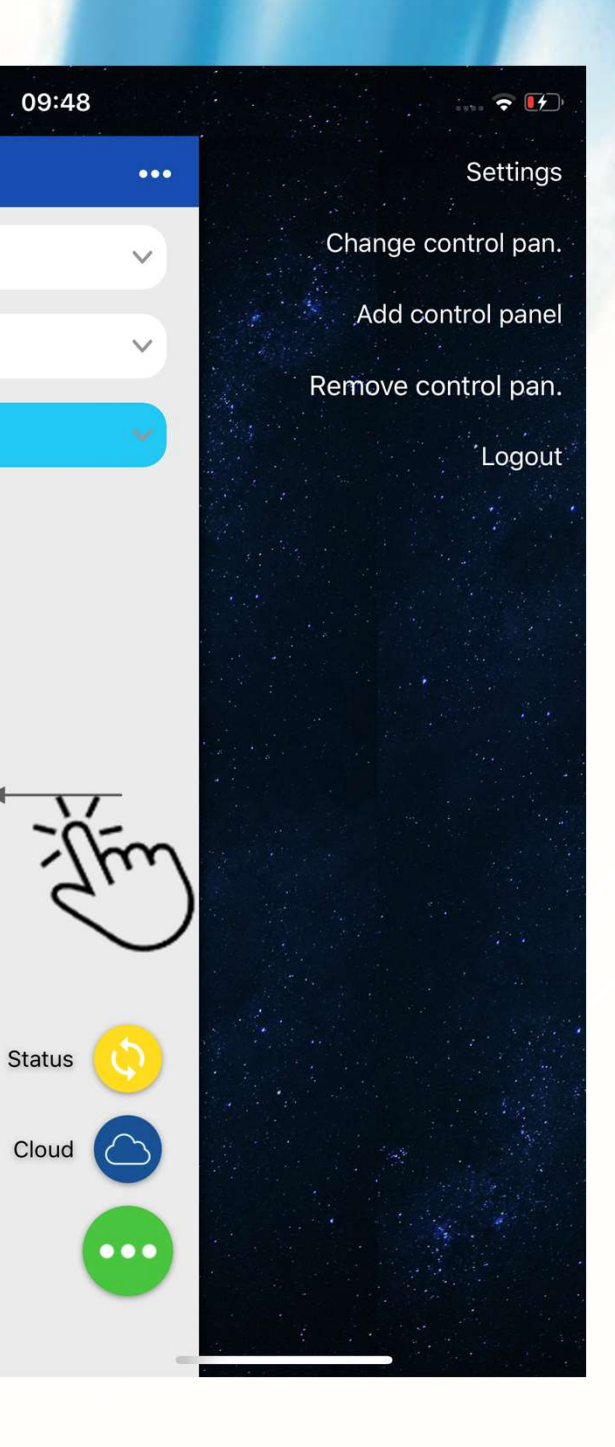

#### SETTINGS

#### **Control Panel**

|          | Name             | my home        |
|----------|------------------|----------------|
| C        | Telephone        | +4455512345    |
| R        | Key Code         | ••••           |
|          | Туре             | LinkFog        |
|          | Areas            |                |
| 2        | Inputs           |                |
| <u>.</u> | Outputs          |                |
| Usei     | r                |                |
| 4        | Name             | test           |
| @        | E-Mail           | prova@prova.it |
| ****     | Password         | •••••          |
| <b></b>  | Notifications    |                |
| 0        | TouchID / FaceID |                |
| 嶀        | Remember me      | $\bigcirc$     |

Setting screen allows to:

- Change the current control panel name.
- Change the current telephon number of the SIM on board of the control panel.
  - Change the key code setted do control the control panel
  - Hide unused area/inputs/output controls
    - Change username
    - Change user email
    - Change app password
    - Enable/Disable notifications
    - Enable/Disable Touch ID / Face ID
  - Enable Disable app login without password

## **RAPID SETTINGS**

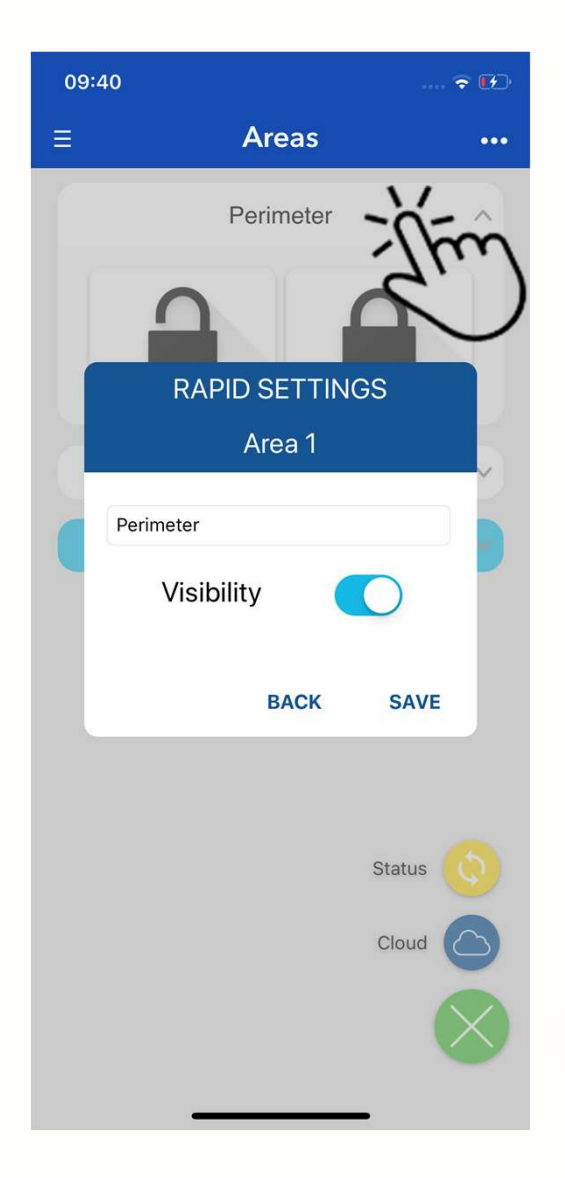

Long tap on the top of the control to:

- Customize the control description.
- Hide unused control.

## NOTIFICATIONS

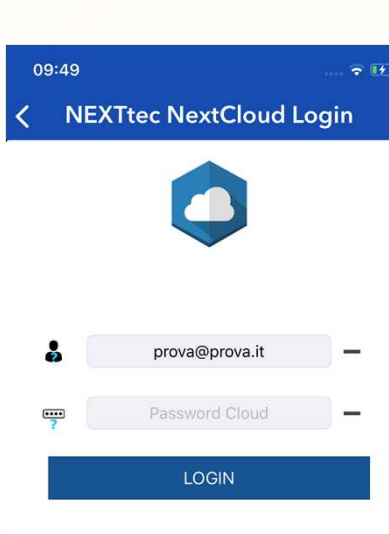

| NextCloud Assoc                                           | iation                           |
|-----------------------------------------------------------|----------------------------------|
| Select control p                                          | anel                             |
| b480 NextFo                                               | a_1                              |
| 272 Superlink 2.0                                         | - Pann                           |
| 01e1 automa                                               | tic                              |
| 4913 LinkF                                                | tic<br>og                        |
| 01e1 automa<br>4913 LinkF<br>3d67 Pannello                | tic<br><b>og</b><br>Luca         |
| 01e1 automa<br>4913 LinkF<br>3d67 Pannello<br>404f automa | tic<br>Og<br>Luca<br>tic<br>Anot |

Login with the NEXTCloud credentials.

If you have more then one control panel registered on NEXTCloud, select the one you want to associate to the app.

An internet connection is required.

You can:

- enable the notification and sound.
- choose which.
  notifications you want to receive.
- Select a custom sound.

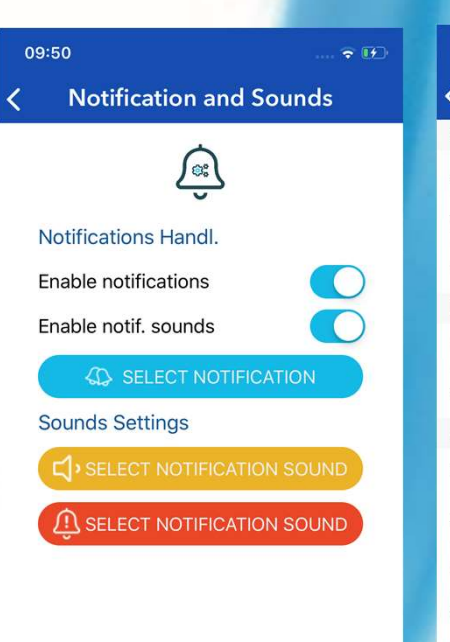

| 09:50         |                      | <b>? (?</b> ) |
|---------------|----------------------|---------------|
| <b>(</b> Back | Enable Notifications |               |
| Status        |                      |               |
| Alarms        |                      |               |
| Enabling/I    | Disabling Areas      |               |
| Control Pa    | anel OFFLINE         |               |
| Remind        | ler                  |               |
| Maintenar     | nce Date Reminder    | $\bigcirc$    |
| Repeat th     | e Key Code           | $\bigcirc$    |
| Anoma         | lies                 |               |
| Power Su      | pply Failure         | $\bigcirc$    |
| Low Batte     | ry                   | $\bigcirc$    |
| GSM Sign      | al low               | $\bigcirc$    |
| Residual (    | Credit Low           | $\bigcirc$    |
| Failure       |                      | $\bigcirc$    |
| Tampering     | 9                    | $\bigcirc$    |
| Sensors E     | Batteries            | $\bigcirc$    |
| Sensors H     | lealth               | $\bigcirc$    |
| Hard Key      | Enabled              | $\bigcirc$    |
| Fogging       |                      | $\bigcirc$    |

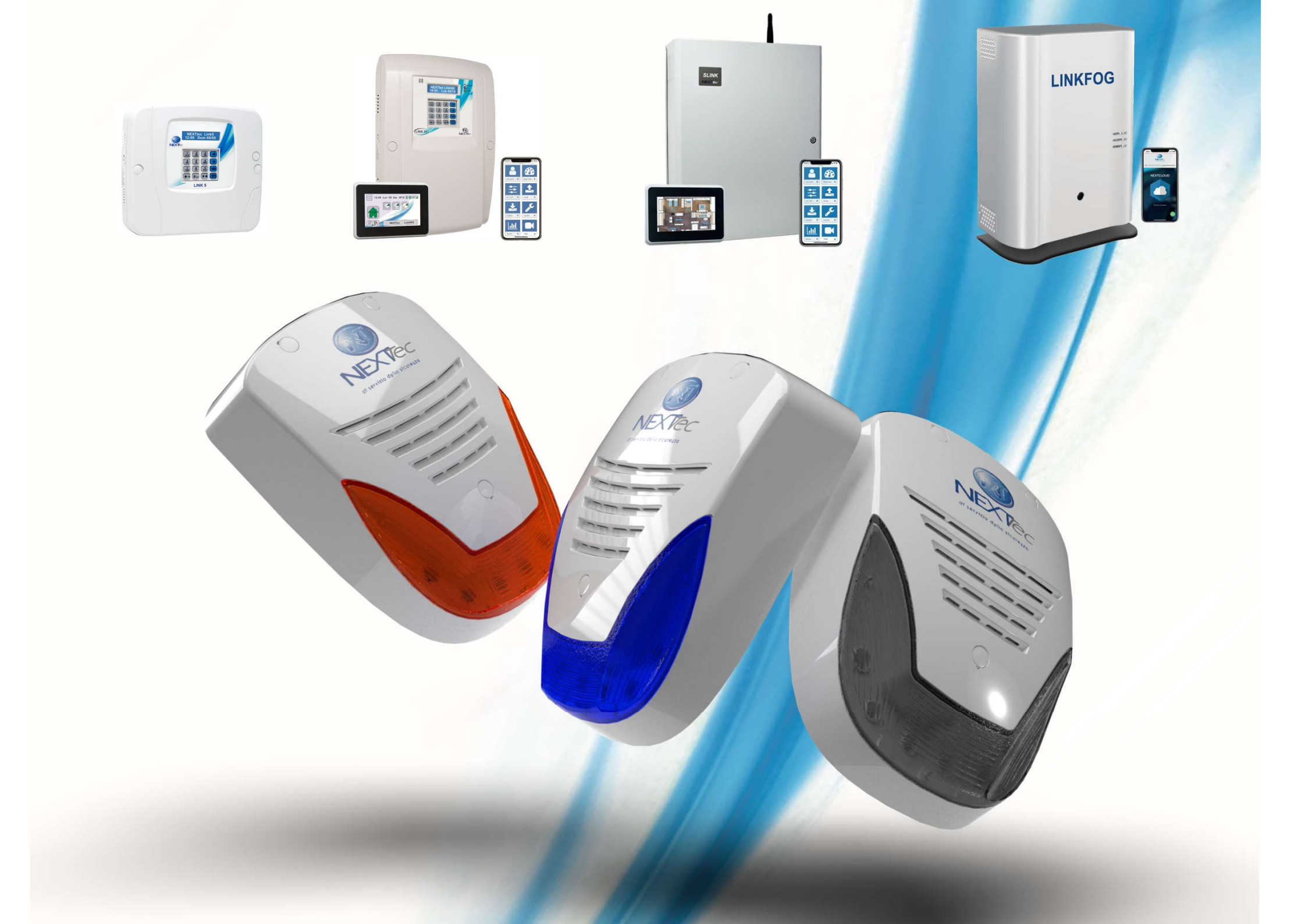